# Chapter 5

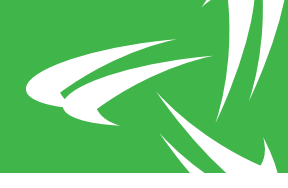

# **Chapter 5: QuickAlerts**

The QuickAlerts feature presents a fast and easy-to-use means for relaying specific alarm information from a T:LAN/RIO to the Remote Commander Client user. This feature eliminates the need to either log into remotely deployed units or into a central network monitoring system (NMS) in order to consult multiple event logs.

### Data Collection

The Remote Commander Client alarm polling mechanism is used to collect any updates to the Optima QuickAlerts. If polling fails (e.g. an unresponsive unit, or the network connection to the affected T:LAN/RIO is interrupted) the QuickAlert icons are 'grayed out' to indicate the staleness of the data set.

## The Device List Display

| Remote Commander Client - [C:\U: | ers\User\Doc | uments\device | list.xml* | ]            |       |                   | U              |              |
|----------------------------------|--------------|---------------|-----------|--------------|-------|-------------------|----------------|--------------|
| File Edit View Device II:LAN     |              | Heip          | 0         |              | 1     |                   |                |              |
| Add Device Add Group Remove      | Select ROMs  | Show RIOs     | Stop      | Server Login | Da    | shboard           |                |              |
| 0                                | in Device    |               | <u>^</u>  |              |       |                   |                |              |
| Device 🔺                         | Secure       | T:LANs Online | RIO:      | online       | A     | Quick Alerts      |                | Location     |
| → // LAB T: 6/8 R: 6/11          |              |               |           |              |       | ③4四上土水的男          | 2 😐 向          |              |
| 0 x T: 3/3 R: 4/5                |              |               |           |              |       |                   | ්බ             |              |
|                                  |              |               |           |              | 2     |                   | 6              | Balmoral     |
|                                  |              |               |           |              | 5     |                   | 6              | Optima       |
| 🛛 🏟 OTI R&D Test T:LAN 004/251   |              |               |           | i i i        | 5     |                   |                | OTI R&D 004  |
| □ / 11.x T: 2/4 R: 1/5           |              |               |           |              |       | ③4個上土本出現          | s 🗠 🙆          |              |
| 🗄 🕽 OTI Lab Test T:LAN R11/03    |              |               |           |              | 2     | O/ B L - A phy 90 |                | OTI Lan R110 |
| OTI Lab T:LAN R11/05 (Sect       | ure)         |               |           |              |       |                   |                | OTI Lab R110 |
| - 🌍 OTI Lab T:LAN R11/07 (Sec    | ure)         |               |           |              |       |                   |                | OTI Lab R110 |
| 🗆 👘 OTI Lab Test T:LAN R11/02    |              |               |           | •            |       |                   | 0              | OTI Lab R110 |
| - 2 12.x T: 1/1 R: 1/1           |              |               |           |              |       |                   | 6              |              |
| 🗆 🞲 Optima Demo Unit             | A            |               |           | (            |       |                   | 6              | Optima Lab   |
|                                  |              |               |           |              |       |                   |                |              |
| ( m                              |              |               |           |              |       |                   |                |              |
| Message                          |              |               |           | Time         |       |                   |                |              |
| VII Lab Test I:LAN R11/02        |              |               |           | 2/21/2012 10 | 12.07 |                   |                |              |
| Unicidana                        |              |               |           |              |       | NO                | NOTHING QUEUED |              |
|                                  |              |               |           |              |       |                   |                |              |

Figure 5.1

Remote Commander will update the QuickAlerts display on the Device List after each polling cycle or a manually initiated Rescan command. If a previously active QuickAlert returns to normal, the corresponding entry in the QuickAlerts column will be shown with a green background for one polling cycle, after which the entry is removed from display.

Group nodes summarize QuickAlerts of their member devices. Each icon represents a QuickAlert record of the T:LAN unit with the highest severity level within the group.

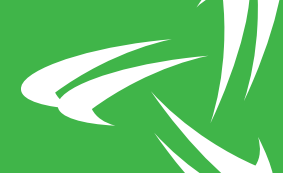

By placing the mouse pointer over a QuickAlerts icon, users can obtain detailed information about the alert. For example:

| OTI Lab T<br>Label:<br>Time:<br>Category:<br>Severity:<br>Value: | :LAN R11/05 (Secure) < QA Record # 3 ><br>QA_Record_33<br>2012-01-27 15:39:28<br>Temperature<br>MAJ1<br>MAJ1,OPEN |
|------------------------------------------------------------------|----------------------------------------------------------------------------------------------------|
|                                                                  |                                                                                                    |

Figure 5.2

## The Log Window

The QuickAlerts Log is accessible from the View Menu. It is divided into three sections. The left side of the window contains a tabbed control to filter log entries by category, severity level and device. The right side of the window contains the details of the logged entries. A toolbar at the top holds controls to apply a date range and IP address filter, as well as buttons to hide Details, Export the current view to a CSV file and Delete entries past a certain cut-off date.

| QuickAlerts Log                |                     |                           |             |       |        |                           |          |
|--------------------------------|---------------------|---------------------------|-------------|-------|--------|---------------------------|----------|
| Details Export Delete Start 20 | 12-01-13 🔻 11:14:56 | End 2015-02-11 - 23:      | 59:59 🚔 Typ | e All | ▼ IP   |                           |          |
| Tategory Counciles Devices     | Date/Time 💌         | Device                    | IP Address  | ID    | Туре   | Category                  | Severity |
| aregory Severity Devices       | 2015-01-29 16:11:45 | ecoSENTRY - AC Monitoring | 10.0.8.253  | 1     | Normal | 🔓 Security/Perimeter      | 🔺 WARN   |
|                                | 2015-01-29 16:10:11 | ecoSENTRY - AC Monitoring | 10.0.8.253  | 1     | Alarm  | Security/Perimeter        | 🔺 WARN   |
| None                           | 2015-01-29 16:09:14 | ecoSENTRY - AC Monitoring | 10.0.8.253  | 1     | Normal | Security/Perimeter        | 🔺 WARN   |
| Palay Output                   | 2015-01-29 16:08:34 | ecoSENTRY - AC Monitoring | 10.0.8.253  | 1     | Alarm  | Security/Perimeter        | 🔺 WARN   |
|                                | 2015-01-29 16:06:20 | ecoSENTRY - AC Monitoring | 10.0.8.253  | 1     | Normal | Security/Perimeter        | 🔺 WARN   |
| Fire                           | 2015-01-22 15:23:22 | ecoSENTRY - AC Monitoring | 10.0.8.253  | 1     | Alarm  | Security/Perimeter        | 🔺 WARN   |
| Humidity                       | 2015-01-21 16:44:37 | ecoSENTRY - AC Monitoring | 10.0.8.253  | 1     | Normal | Security/Perimeter        | 🔺 WARN   |
|                                | 2015-01-21 16:29:30 | ecoSENTRY - AC Monitoring | 10.0.8.253  | 1     | Alarm  | Security/Perimeter        | A WARN   |
|                                | 2015-01-05 11:45:39 | ecoSENTRY - AC Monitoring | 10.0.8.253  | 1     | Alarm  | Security/Perimeter        | A WARN   |
| ····· 🗹 🕗 Fuel                 | 2014-11-12 16:47:35 | ecoSENTRY - AC Monitoring | 10.0.8.253  | 1     | Alarm  | Security/Perimeter        | 🔺 WARN   |
| ····· V III Genset             | 2014-11-04 15:25:18 | ecoSENTRY - AC Monitoring | 10.0.8.253  | 1     | Alarm  | Security/Perimeter        | WARN     |
| ₩ 4C Power                     | 2014-09-16 17:38:09 | ecoSENTRY - AC Monitoring | 10.0.8.253  | 1     | Alarm  | Security/Perimeter        | WARM     |
| V Vm DC Power                  | 2014-06-27 16:52:05 | ecoSENTRY - AC Monitoring | 10.0.8.253  | 2     | Alarm  | 之 Contact Inputs          | MIN1     |
| Fouriement                     | 2013-03-20 15:30:55 | OTI Lab Test T:LAN R11/03 | 10.0.11.3   | 10    | Alarm  | Camera/Surveillance       | CRI5     |
| Battery Plant                  | 2013-03-20 15:30:55 | OTI Lab Test T:LAN R11/03 | 10.0.11.3   | 9     | Alarm  | Horn/Buzzer/Audible Alert | CRI5     |
| V * BTS                        | 2013-03-20 15:30:55 | OTI Lab Test T:LAN R11/03 | 10.0.11.3   | 8     | Alarm  | 1 Low Voltage Disconnect  | MIN5     |
| Microwave                      | 2013-03-20 15:30:55 | OTI Lab Test T:LAN R11/03 | 10.0.11.3   | 7     | Alarm  | Hy Flood Detector/Control | MIN5     |
| Radio                          | 2013-03-20 15:30:55 | OTLIAb Test TILAN B11/03  | 10.0.11.3   | 6     | Alarm  | Weather Station           | MIN5     |
| 😰 🙀 Lights                     | 2013-03-20 15:30:55 | OT Lab Test TI AN R11/03  | 10.0.11.3   | 5     | Alarm  |                           | MAIS     |
| Motion Detector                | 2013-03-20 15:30:55 | OTLab Test TIAN R11/03    | 10.0.11.3   | 4     | Alarm  | Pr Site                   | MAIS     |
| Smoke Detector                 | 2013-03-20 15:30:55 | OTLAD Test TLAN P11/03    | 10.0.11.3   | 3     | Alarm  | d TBOS                    |          |
| Serial                         | 2013-03-20 15:30:55 | OT Lab Test TLAN P11/03   | 10.0.11.3   | 2     | Alarm  | A Serial                  |          |
| IBOS                           | 2012-02-20 15:20:55 | OT Lab Test TLAN R11/03   | 10.0.11.2   | 1     | Alarm  | Smoke Detector            |          |
|                                | 2012-02-10 10:20:25 | acoCOOLING                | 10.0.11.5   | 1     | Alarm  | Sinoke Detector           |          |
| Weather Station                | 2013-03-19 10:35:23 | TI AN 014924              | 10.0.11.4   | 10    | Alarm  | Box AC Rower              |          |
| 러너 Flood Detector/Control      | 2012-02-00 14:04:25 | TLAN 014924               | 10.0.11.4   | 10    | Alarm  | Generat                   |          |
| Low Voltage Disconnect         | 2012-02-06 14:04:19 | TLAN_014924               | 10.0.11.4   | 9     | Aldrin | C Evel                    |          |
| Horn/Buzzer/Audible Alert      | 2012-02-06 14:04:16 | TLAN_014924               | 10.0.11.4   | 0     | Aldrin | Hasting (Casting          |          |
| Camera/Surveillance            | 2012-02-00 14:04:16 | TLAN 014924               | 10.0.11.4   | 6     | Aldrin | A server (Deserver)       | MAJI     |
| ₩ VOIP/Telephone               | 2012-02-06 14:04:15 | TLAN_014924               | 10.0.11.4   | 6     | Alarm  |                           | MIN1     |
| Theft Detection/Intrusion      | 2012-02-06 14:04:14 | TLAN_014924               | 10.0.11.4   | >     | Alarm  | As Humidity               | A WAR    |
| Security/Perimeter             | 2012-02-06 14:04:13 | I:LAN_014924              | 10.0.11.4   | 4     | Alarm  | () Fire                   | CRI1     |
| ► Manual Control Control       | 2012-02-06 14:04:12 | I:LAN_014924              | 10.0.11.4   | 3     | Alarm  | g remperature             | MAJ1     |
| U Dampers/Louvers              | 2012-02-06 14:04:10 | T:LAN_014924              | 10.0.11.4   | 2     | Alarm  | []슈 Relay Output          | MIN1     |
|                                | •                   |                           |             |       |        |                           |          |

Figure 5.3

#### Severity Level Colour Chart

The following table lists the background colour that is applied to the severity levels reported in the QuickAlerts Log:

# Chapter 5

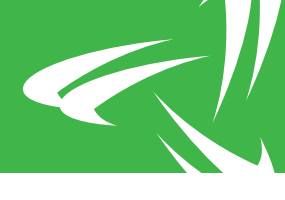

| Colour     | Severity Level  |
|------------|-----------------|
| Light Grey | Warning         |
| Yellow     | Minor 1 to 9    |
| Orange     | Major 1 to 9    |
| Red        | Critical 1 to 9 |

#### Exporting Entries to CSV

To export entries from the QuickAlerts Log:

- 1. Select **View** > **QuickAlerts Log** to open the QuickAlerts Log Window.
- 2. Use one of the following methods to export log entries to a CSV file:
  - To export the entire QuickAlerts Log, click the **Export** button on the toolbar.
  - To only export a portion of the QuickAlerts Log, select the records to be exported, then click the **Export** button on the toolbar.

**RESULT:** The Export QuickAlerts Log View to dialog appears:

| 🖋 Export QuickAlerts I           | log Vie                                            | w to                                       |                       |             |          | X    |  |
|----------------------------------|----------------------------------------------------|--------------------------------------------|-----------------------|-------------|----------|------|--|
| ◯◯◯▽ 🖹 → Libraries → Documents → |                                                    |                                            | ✓ 4y Search Documents |             |          |      |  |
| Organize 🔻 Ne                    | w folde                                            | ,                                          |                       | ł           |          | ?    |  |
| ጵ Favorites 📃 Desktop            | Favorites<br>Desktop<br>Downloads<br>Recent Places | Documents library<br>Includes: 2 locations |                       | Arrange by: | Folder 🔻 |      |  |
| Downloads                        |                                                    | Name                                       | Date modified         | Туре        |          | Size |  |
| Recent Places                    |                                                    | 10_0_0_247-RIO1-TBOS-P1-D1.csv             | 01/02/2012 11:26      | CSV File    |          |      |  |
| Ju Public                        |                                                    | Template_P1D1.csv                          | 01/02/2012 12:09      | CSV File    |          |      |  |
| 🥃 Libraries                      |                                                    |                                            |                       |             |          |      |  |
| Documents                        |                                                    |                                            |                       |             |          |      |  |
| 🁌 Music                          |                                                    |                                            |                       |             |          |      |  |
| Pictures                         |                                                    |                                            |                       |             |          |      |  |
| 🛃 Videos                         |                                                    |                                            | <br>                  |             |          |      |  |
|                                  | *                                                  | •                                          |                       |             |          |      |  |
| File <u>n</u> ame:               |                                                    |                                            |                       |             |          | •    |  |
| Save as <u>t</u> ype:            | Comm                                               | a Separated Values Files (*.csv)           |                       |             |          | •    |  |
| Hide Folders                     |                                                    |                                            | Sav                   | e           | Cancel   |      |  |

Figure 5.4

- 3. Enter a file name for the exported data.
- 4. Click Save.

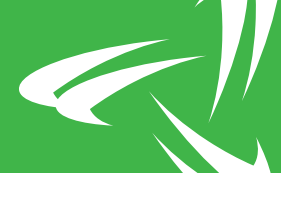

#### **Deleting Entries**

To delete QuickAlerts Log entries past a certain cut-off date:

- 1. Select **View** > **QuickAlerts Log** to open the QuickAlerts Log Window.
- 2. Click Delete.

**RESULT:** The Delete QuickAlerts Log Entries dialog appears:

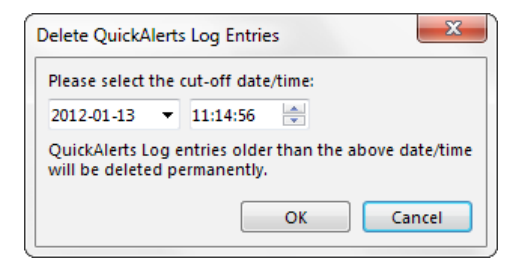

Figure 5.5

- 3. Adjust the cut-off date and time as needed.
- 4. Click **OK**.

**RESULT:** QuickAlerts Log entries older than the specified date and time are permanently deleted from the QuickAlerts Log.